## 日照职业技术学院

# 2020年单独招生和综合评价招生考生须知

一、考试内容和方式

1. 考试内容

(1) 单独招生考试(退役军人除外):考试包括文化素质(语文、数学、英语)和专业技能测试,总分 300 分。

退役军人考试:主要进行职业适应性测试,考察考生的 处理信息能力、日常应变和对职业素养的认知等常识性问 题,总分 200 分。

(2)综合评价招生考试(运动专长和空中乘务专业除外): 成绩由高中阶段综合素质评价(占总成绩40%)和职业适应 性测试(占总成绩60%)构成,总分300分。其中,综合素 质评价由有关专家和教师等专业人员,对考生高中阶段学生 综合素质做出评价并赋予一定分值;职业适应性测试主要考 核考生的综合能力和职业潜质等。

运动专长考试:职业适应性测试(同退役军人),总分 200分。

空中乘务专业考试(综合评价招生):成绩由高中阶段 综合素质评价(占总成绩20%)和职业适应性测试(占总成 绩80%)构成,总分300分。

2. 考试方式

(1) 单独招生(含退役军人考生)采用网上面试的方式。

(2)综合评价招生(含运动专长考生): 职业适应性测 试采用网上面试的形式。

### 二、考试安排

1. 准考证打印

5月28日登录我校招生信息网

(http://gotorzu.rzpt.cn)"单独招生和综合评价招生栏目"打印准考证。

2. 考试时间

(1)综合评价招生(含运动专长考生)

6月2日上午9:00登录,9:15开始,9:25结束。

(2) 单独招生(含退役军人考生)

6月2日下午15:00登录,15:15开始,15:25结束。

3. 模拟考试时间

考前将进行3次模拟。5月29日、5月30日、5月31日模拟,具体模拟时间与正式考试时间完全一致。

#### 三、考前准备

1.考试用电脑一台(台式电脑或笔记本电脑均可),内存不低于4G,推荐8G以上;电脑接入互联网,上网速度流畅稳定。

2. 操作系统: Windows7 及以上操作系统, 推荐使用 Windows10 64 位操作系统。

3. 浏览器: 必须使用谷歌 Chrome 浏览器。建议从谷歌 官方网站下载安装(https://www.google.cn/chrome/)。

4. 摄像头:考生须自行配备 720p 以上(含)摄像头, 建议使用高清 1080p 摄像头。

5. 麦克风:考生须自行配备质量合格的麦克风,确保收 音清晰,还原度高。

6. 扬声器:可使用电脑自带扬声器或外置音箱,确保能 够清晰收听监考老师声音,不得佩戴任何种类的耳机。 7.如果考生使用的笔记本电脑自带内置的摄像头、麦克
风和扬声器设备,在确保达到上述性能要求的前提下,可以
使用内置设备。

8. 考生考试场所要求为封闭、安静、光线明亮的相对独 立场所,除考生本人外,考试场所内不得有其他人同在。

四、网上考试流程

模拟考试及正式考试均按以下流程进行:

1. 考生登录

考生在规定的考试登录时间内,打开谷歌浏览器,输入以下网址进入登录网页。

考试网址: https://cx.changxiang100.cn

登录用户名:考生个人准考证号

登录密码:考生个人身份证号码后6位

验证码: 输入网页上显示的验证码

2. 身份验证

考生进入考试平台后,需要进行身份验证。

(1)人脸识别验证。考生面部正对摄像头,点击页面 "开始识别"按钮,完成人脸识别验证。若无法识别成功, 可点击页面左侧"呼叫考官"按钮,由监考老师协助进行人 脸识别验证。

(2)考生诚信承诺书。考生应详细阅读页面所显示的考生诚信承诺书的内容,点击"同意"按钮,进入下一环节。

(3)身份证验证。考生手握本人身份证背面(带照片一面),面部与身份证均要在视频采集的画面中,点击页面中"开始拍照"按钮,完成身份证验证。

(4) 准考证验证。考生手握准考证,面部与准考证正

面均要在视频采集的画面中,点击页面中"开始拍照"按钮, 完成准考证验证。

注意:身份验证完成后,考生在电脑前等待考试正式开始,中途不得离开摄像头画面范围、不得关闭浏览器重新登录。

3. 开始考试

(1)考试正式开始后,即开始倒计时。考生根据系统显示的题目,用口述方式完成答题;多道考题按顺序作答,答 完一题后,考生点击"下一题"进入下一道题继续作答;已 经答完的题目,不能再返回重答。全程应使用普通话作答, 声音洪亮。

(2)考试过程中,考生应始终面向摄像头方向。考试系统会不间断进行拍照和人脸识别,并全程录音录像。监考老师也将实时查看考生视频,检查考试情况,必要时会与考生 连线对话。

注意:考试系统显示的倒计时时间是整个考试的剩余时间,不是当前题目的剩余时间。考生应自行把握每道题目的 答题时间,保证在考试时间内答完所有题目。

4. 结束考试

(1)考生答完所有题目后,可以自行提交,结束考试。

(2)系统倒计时完成后,不论考生是否答完所有题目, 系统会自动强制提交,结束考试。

#### 五、考试纪律要求

1.考生必须持准考证、居民身份证参加考试,两者缺一 不可。除签字笔和一张空白A4纸外,不得携带任何参考资 料、书籍、通讯工具入场,在线考试系统采用人脸识别功能,不得化浓妆或使用美颜软件。

2. 正式考试前,考生所用设备应关闭微信、QQ、通话、 录屏、音乐播放、闹钟及其他有可能干扰考试、监控的应用 程序。

3. 考试过程中,考生要严格遵守考试纪律,要求如下:

(1)严禁录屏、截屏、锁屏、切换使用软件,不得安装 任何其它辅助测试设备;

(2) 严禁使用查看通讯工具;

(3) 考生身份确认后不得离开摄像头可视的考试区域;

(4) 不得出现任何显示考生身份的信息或标识;

(5) 考生不得随意离场,其他人员不得进入考场。

4.考生未在规定时间参加考试者,视为自愿放弃测试资格。

5. 因考生端网络或设备原因所造成的考试中断及无法 完成考试等,或因个人操作失误等原因影响成绩者,由考生 本人负责。

6. 凡出现作弊、替考等违纪行为者,一经查实,按照《国家教育考试违规处理办法》等规定处理,取消测试成绩和录取资格,对有替考、组织作弊等涉嫌违法犯罪的,由司法机关依法追究刑事责任。

六、特别说明

凡被单独招生和综合评价招生录取的考生(含运动专 长、退役军人、下岗失业人员、农民工、农民和在岗职工等) 不再参加春季、夏季普通高校招生统一考试及录取。 网上考试流程图

登录:考生在规定时间内,使用谷歌浏览器,输入网址 https://cx.changxiang100.cn 进入登录页面

输入正确的用户名、密码、验证码 用户名:个人<u>准考证号</u>,密码:<u>身份证号码后6位</u>

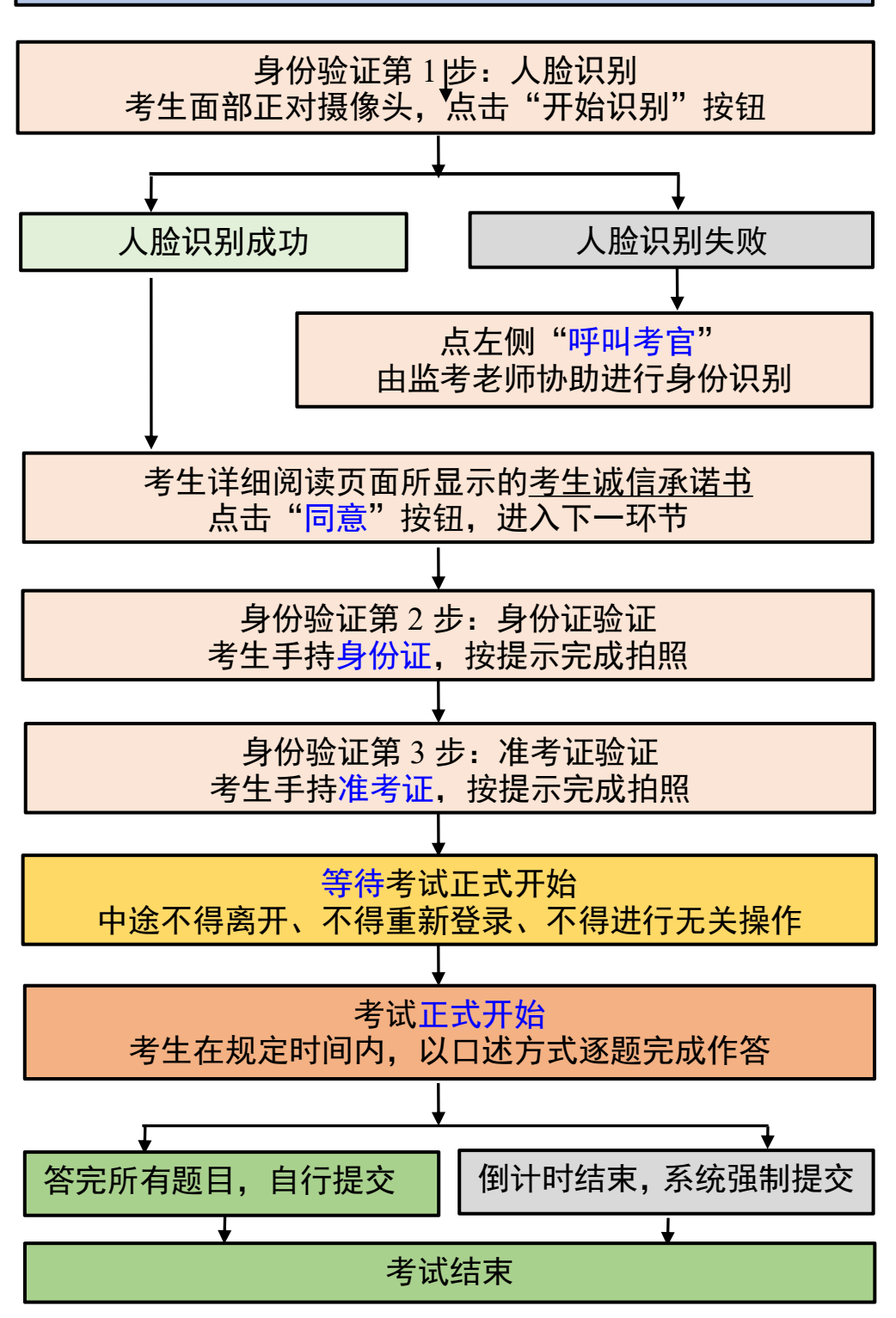